# Submit an Experimental report

"JPD" is an abbreviation for "<u>J</u>-PARC <u>P</u>ublication <u>D</u>atabase System".

(1)Principal investigator need to submit Experiment report.

- (2) In case of the experiment report is returned, please Principal investigator resubmit.
- (3) If the Principal investigator do not submit Experiment report for some reason or other, collaborator submit Experiment report according to the Principal investigator 's instructions.

When collaborator submit Experiment report, refer to page.26.

#### Operator: Principal investigator Use system name: JPD

Indicate how to submite Experimental Report by principal investigator.

Operation

(1) Please use the template file ofExperimental report.Because the form ofexperiment report isfixed format.

In order to download template file ,Please click to Exp.Report → Template.

An example template file of the experimental report is shown on the next page.

| example of a screen                                                                         |                                |             |                                            |                   |               |                    |                        |   |
|---------------------------------------------------------------------------------------------|--------------------------------|-------------|--------------------------------------------|-------------------|---------------|--------------------|------------------------|---|
|                                                                                             |                                |             |                                            |                   | Nam<br>who    | e of pe<br>is logg | erson<br>ed in.        |   |
| J-PARC Publication Database - Internet Ex                                                   | plorer                         |             |                                            |                   |               |                    | _0,                    | × |
| 🕒 🕤 マ 🌈 https://jpd.j−parc.jp/pds/user/                                                     | 🔒 🗹 م                          | 🛃 🥝 J-PARC  | Publication Da                             | tab ×             |               |                    | ☆ ☆                    | 3 |
| - ファイル(F) 編集(E) 表示(V) お気に入り(A) ツ                                                            | ール(T) ヘルプ(H)                   |             |                                            |                   |               |                    |                        |   |
| 🥦 📴 棟楽業件を変更9る 🦻 Web スフ1スキャプリ                                                                | - * 🔽 8390001 F *              |             |                                            |                   |               |                    | -                      |   |
| J-PARC Publication Database 0                                                               | News 🖍 New Publ. 🔍 Search Publ | Exp. Report |                                            |                   | 2             | Tarou KEENK        | /l , Esq. ▼ [Ja]       |   |
|                                                                                             |                                | Create      |                                            |                   |               |                    | • HELP                 |   |
| Registration status of publicat                                                             | ion data.                      | Template    |                                            |                   |               |                    |                        |   |
| Report 5                                                                                    |                                |             |                                            |                   |               |                    |                        |   |
| 課題番号                                                                                        | 課題名称                           | 実験の種類       |                                            | 実験責任者             |               | ビール                | ライン番号                  |   |
| TEST_2016J_003 TEST_2016J_003_E                                                             |                                | MLF         | 研究 太郎                                      | 开究太郎 TEST-1       |               |                    |                        |   |
| TEST_2016J_004 TEST_2016J_004_E                                                             |                                | MLF         | 研究 太郎                                      |                   |               | TEST-1             |                        |   |
| TEST_2016J_002 TEST_2016J_002_E                                                             |                                | MLF         | 研究 太郎                                      |                   |               | TEST-1             |                        |   |
| TEST_2017J_003P TEST_2017J_003P E                                                           |                                | MLF         | 研究太郎                                       |                   |               | TEST-1             |                        |   |
| TEST_2017J_004P TEST_2017J_004P E                                                           |                                | MLF         | 研究 太郎                                      |                   |               | TEST-1             |                        |   |
|                                                                                             |                                |             |                                            |                   |               |                    |                        |   |
| Report                                                                                      |                                |             |                                            |                   |               |                    |                        |   |
|                                                                                             |                                |             |                                            |                   |               |                    |                        |   |
| Draft 3                                                                                     |                                |             |                                            |                   |               |                    |                        |   |
| Publication         Publication         BL           No.         class         Organization | Title                          |             | Public /<br>Private                        | Facilities        | Propos        | al No.             | Last Modified<br>Date  |   |
| PKZF-A33M Experimental JAEA,<br>Report                                                      |                                |             | Non-<br>Proprietary<br>Type<br>Experiment, | MLF<br>Experiment | TEST_2017J_00 | )1P                | 2017/11/06<br>17:33:33 |   |
| KV4K-DV5C Journal JAEA,                                                                     | TEST 2017/10/10 成果マスタの整備後      |             | Non-<br>Proprietary                        | MLF<br>Experiment | TEST_2017J_00 | )1P                | 2017/11/06<br>11:34:32 |   |
| https://jpd.j-parc.jp/pds/info/experimental_report.doc                                      |                                |             |                                            |                   |               |                    | 7                      | × |

| Operation                                                                                                    | An example template file                                                                                                    |   |  |  |  |  |
|----------------------------------------------------------------------------------------------------|----------------------------------------------------------------------------------------------------|---|--|--|--|--|
| Example template of experiment report.                                                                                                    | Template of MLF · Experimental · Report ( <i>Title of your proposal</i> )↔<br>J-PARC · Center ( <i>Affiliation of principal investigator</i> )· William Bragg ( <i>Name of principal investigator</i> )↔<br>Please make sure your report ·satisfying followings:↔<br>以下の指示に従い作成すること(産業利用課題は全文和文での作成も可)。↔<br>· The number of pages should be less than 2 in A4 size.↔                                                                                                    |   |  |  |  |  |
| (2) Please follow the<br>instructions described<br>in the template file.<br>Please create an<br>Experimental Report<br>and output it to a PDF<br>file. | <ul> <li>Submit the report with pdf format.</li> <li>報告書は pdf フォーマットで提出する。↓</li> <li>Remove security settings or password.↓</li> <li>パスワード等のセキュリティー設定を外す。↓</li> <li>Delete all instructions/examples highlighted in red.↓</li> <li>赤文字で記載されたインストラクションを削除する。↓</li> <li>I. Introduction.↓</li> <li>While referring to previous studies related to your research project, please describe a research trend (hot topics etc.) in the field and a place of your project. Please also describe the present status and unsolved problems of your research project. Please also describe the present status and unsolved problems of your research project.</li> </ul> |   |  |  |  |  |
| Please set the beamline<br>and proposal number<br>in the name of PDF file.                                                                             | <ul> <li>・課題に関連した先行研究を参照しながら、当該分野における申請者の研究についてその位置づけ、および現在の到達点と解決すべき課題等を簡潔に述べること。</li> <li>・Give a specific goal(s) of this experiment in your research project while referring the background above.</li> <li>・上記の研究背景を参照しながら、この課題の位置づけと短期的な目的を具体的に記載すること。</li> </ul>                                                                                                    |   |  |  |  |  |
| Ex) name of PDF file<br>In case of used BL01<br>and your proposal No.,<br>Name of PDF file is<br>BL01_2001A0001.pdf.                                   | 2. Experiment-/         · Describe the details of the experimental method (e.g., measurement condition(s), data analysis protocol, etc.) you have performed to achieve the goals above/         · 前述の目標を達成するために行った具体的な方法(測定条件、解析の手順等)を記載すること。-/         · ·         3. Results-/         · Describe the details of the experimental data you have obtained based on the method above/         · 上記の結果得られた実験データについて、図を交えて詳細に記載すること。-/         · If you failed to conduct experiment as planned, please describe reasons/         · 実験がうまくいかなかった場合はその理由も記載すること。-/                                                                                                |   |  |  |  |  |
|                                                                                                    | <b>4. Conclusion</b> ↔<br>- Describe the achievements and future prospects based on the experimental data.↔<br>・得られた知見や今後の展望について記載すること。↩                                                                                                    | 8 |  |  |  |  |

| Operation                          |                                   |                        |                        | example o                      | of a scree                   | en                                         |                   |                  |                       |
|------------------------------------|-----------------------------------|------------------------|------------------------|--------------------------------|------------------------------|--------------------------------------------|-------------------|------------------|-----------------------|
| 3)Click to Exp.Report<br>→ Create. |                                   |                        |                        |                                |                              |                                            |                   |                  |                       |
|                                    | S-PARC Public                     | cation Databa          | se – Internet Ex       | xplorer                        |                              |                                            |                   |                  | _                     |
|                                    | 💽 🗢 🦉 ht                          | ttps://jpd.j-parc.     | .j <b>p</b> /pds/user/ | <u>-</u> ک                     | 🔒 😏 🥔 J-PARC                 | Publication Da                             | tab ×             |                  | <del>ගි</del> වේ      |
|                                    | 」 ファイル(F) 編集(                     | (E) 表示(V)              | お気に入り(A) ッ             | ν−ル(T) ヘルプ(H)                  |                              |                                            |                   |                  |                       |
|                                    | 🚖 🖪 検索条件で                         | を変更する 🥭 🛛              | Web スライス ギャラリ          | ー・ 👂 おすすめサイト・                  |                              |                                            |                   |                  |                       |
|                                    | 🦽 J-PARC Pi                       | ublication D           | atabase 🛛 🚯            | News 🖍 New Publ. Q. Search Pub | bl 💦 🖹 Exp. Report           |                                            |                   | 👤 Tarou          | KEENKYU , Esq. 👻 [J   |
|                                    | Registratio                       | on status              | of publica             | tion data.                     | Create<br>Search<br>Template |                                            |                   |                  | 0 HE                  |
|                                    | Report 6                          |                        |                        | 聽記名称                           | 実験の種類                        | i                                          | 実験者任者             | ł                | ビームライン番号              |
|                                    | TEST_2016J_0                      | 03 TEST_201            | 6J_003_E               |                                | MLF                          | 研究太郎                                       |                   | TES              | ST-1                  |
|                                    | TEST_2016J_0                      | 04 TEST_201            | TEST_2016J_004_E       |                                |                              | 研究 太郎                                      |                   |                  | ST-1                  |
|                                    | TEST_2016J_0                      | 02 TEST_201            | TEST_2016J_002_E       |                                |                              | 研究 太郎                                      |                   | TES              | ST-1                  |
|                                    | TEST_2017J_00                     | 3P TEST_201            | 7J_003P E              |                                | MLF                          | 研究 太郎                                      |                   | TES              | 3T-1                  |
|                                    | TEST_2017J_004P TEST_2017J_004P E |                        |                        | MLF                            | 研究 太郎                        |                                            | TES               | ST-1             |                       |
|                                    | Report 0<br>Draft 3               |                        |                        |                                |                              |                                            |                   |                  |                       |
|                                    | Publication<br>No.                | Publication<br>class   | BL<br>Organization     | Title                          |                              | Public /<br>Private                        | Facilities        | Proposal No      | Last Modifi<br>Date   |
|                                    | PKZF-A33M                         | Experimental<br>Report | JAEA,                  |                                |                              | Non-<br>Proprietary<br>Type<br>Experiment, | MLF<br>Experiment | TEST_2017J_001P  | 2017/11/0<br>17:33:33 |
|                                    |                                   | 1                      |                        |                                |                              | Non-                                       | MLE               | TEST 2017.L 001P | 2017/11/0             |
|                                    | KV4K-DV5C                         | Journal                | JAEA,                  | TEST 2017/10/10 成果マスタの整備後      |                              | Proprietary                                | Experiment        | 1201_20110_0011  | 11:34:32              |

| Operation                                                                                                    |                                                                               | exa                                                                                                    | ample of a screen                                                                                                    |                     |                                                                                                    |  |  |
|----------------------------------------------------------------------------------------------------|-------------------------------------------------------------------------------|----------------------------------------------------------------------------------------------------|----------------------------------------------------------------------------------------------------|---------------------|----------------------------------------------------------------------------------------------------|--|--|
| (4) Please enter data required                                                                                 | + BACK TO PREV                                                                |                                                                                                    | -                                                                                                    |                     |                                                                                                    |  |  |
| for Experimental Report.<br>The following is a description                                                     | Publication Register Publication No.:<br>Experimental Report - MLF Experiment |                                                                                                    |                                                                                                    |                     |                                                                                                    |  |  |
| of the items.<br>(1) Proposal and Beamlines<br>Push Proposal and<br>Beamlines button.                          | Substitute                                                                    | Name or Email : Select person                                                                                 | Search *                                                                                                    |                     | • HELP                                                                                                    |  |  |
| ② Principal investigator<br>Automatically set.                                                                 | Proposal an     Proposals and     Beamlines **                                | d Beamlines                                                                                                   | nd Beamilines                                                                                                    |                     | When you push the button [Choose<br>Proposals and Beamlines], the proposal<br>number and the beamlines are displayed in a |  |  |
| <ul> <li>③File</li> <li>Upload Experimental</li> <li>Report.</li> <li>Upload file is PDF file only.</li> </ul> | Principal inv Principalient **                                                | Proposal No.<br>TEST_2016J_002<br>/estigator<br>Ja: 研究太郎<br>En: Tarou KE<br>研究太郎<br>Ja:<br>En:<br>Type or Sel | Proposal Title<br>TEST_2016J_002_E / TEST_2016J_002_E<br>Automatic<br>Principal in<br>name.<br>(Tarou KEENKYU<br>ect this person belongs to<br>Push | Beamlines<br>TEST-1 | appropriate the proposal number and beam<br>lines.<br>Choose Proposal, then set PI automaticaly.                          |  |  |
|                                                                                                    | 3File<br>File **                                                              | Choose a file Uploa                                                                                           | ad completed 1<br>2016J_002.pdf CLEAR                                                                                                    | n.                  | 10                                                                                                    |  |  |

#### Operator : Principal investigator Use system name : JPD

Operation This is an example of an Proposal list screen displayed when pushed "Proposal and Beamlines" button.

Select the Proposal No and push "REFLECT SELECTION" button.

| Proposal No. Proposal Title Beamlines |                                       |       |        |  |  |  |  |
|---------------------------------------|---------------------------------------|-------|--------|--|--|--|--|
| type a part of pro                    | type a part of title                  | BL-16 | TEST-1 |  |  |  |  |
| O TEST_2016J_001                      | TEST_2016J_001_E / TEST_2016J_001_日   |       | TEST-1 |  |  |  |  |
| O TEST_2016J_003                      | TEST_2016J_003_E / TEST_2016J_003_J   |       | TEST-1 |  |  |  |  |
| O TEST_2016J_004                      | TEST_2016J_004_E / TEST_2016J_004_J   |       | TEST-1 |  |  |  |  |
| O TE\$T_2017J_003P                    | TEST_2017J_003P E / TEST_2017J_003P   |       | TEST-1 |  |  |  |  |
| O TEST_2017J_004P                     | TEST_2017J_004P E / TEST_2017J_004P   |       | TEST-1 |  |  |  |  |
| O TEST_2017J_BL16                     | TEST_2017J_BL16 E / TEST_2017J_BL16 日 | BL-16 |        |  |  |  |  |

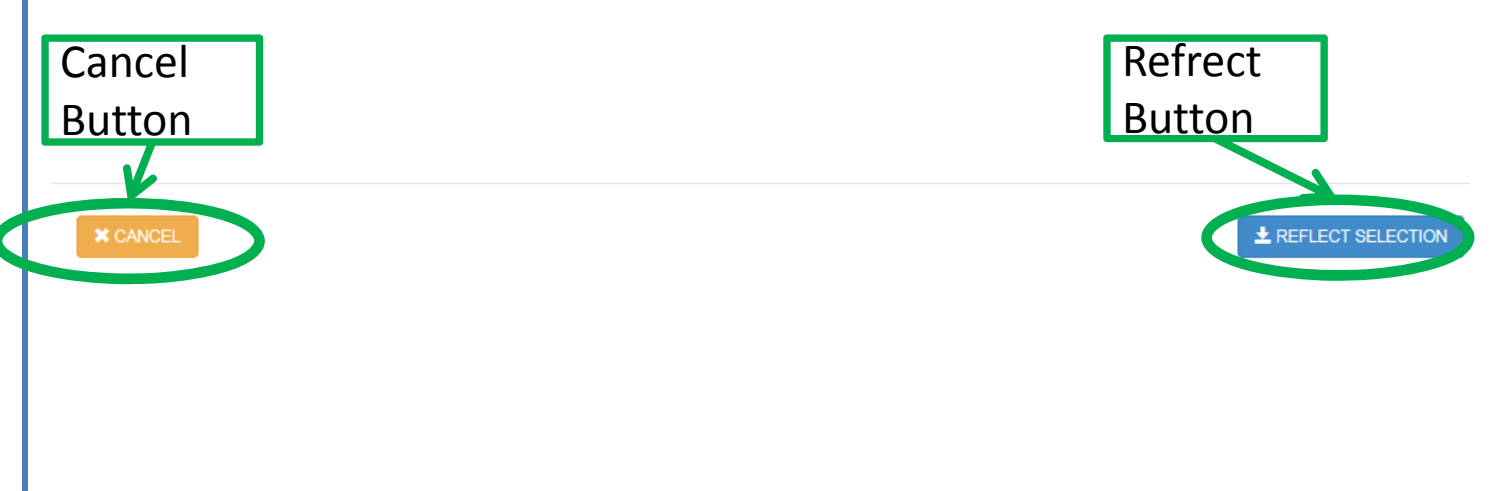

| Operation                                                                                                    | example of a screen                                                                                                    |                                                                                        |
|----------------------------------------------------------------------------------------------------|----------------------------------------------------------------------------------------------------|----------------------------------------------------------------------------------------|
| <ul><li>(5) Please enter data required<br/>for Experimental Report.</li><li>The following is a description<br/>of the items.</li></ul>            | (4)Publication schedule                                                                                                    |                                                                                        |
| ④Publication schedule<br>choose schedule.                                                                                                    | Publication schedule                                                                                                    |                                                                                        |
| ⑤Publication style<br>input publication style.                                                                                                    | Publication style                                                                                                    |                                                                                        |
| 6 Reason<br>if choose "Uncertain" at<br>enter the reason of choose.                                                                               | Image: Base of the second second s | In case you can not publish your results, please describe the reasons and future plan. |
| <ul><li>(6) Check the contents, Please push "submit" button when submitting.</li><li>If you do not submit it, push "Save draft" button.</li></ul> | Reject Reason Save as draft                                                                                                    | submit                                                                                 |
| The screen will shift to the next screen.                                                                                                    | <b>±</b> SAVE as DRAFT                                                                                                    |                                                                                        |
|                                                                                                    |                                                                                                    | 12                                                                                     |

# Operator: Principal investigator Use system name: JPD

| Operation                                    | example of a screen                            |                                  |                                                    |                     |  |  |
|----------------------------------------------|------------------------------------------------|----------------------------------|----------------------------------------------------|---------------------|--|--|
| (7)Push "SAVE" button.                       | Submit to confirm. Confirm<br>Publication No.: | to register the following.<br>Or | ganization: JAEA, STATUS: CONFIRMING               |                     |  |  |
| If you want cancel, push<br>"CANCEL" button. | Substitute                                     | I                                |                                                    |                     |  |  |
|                                              | Proposals and<br>Beamlines                     | Proposal No.<br>TEST_2016J_002   | Proposal Title TEST_2016J_002_E / TEST_2016J_002_日 | Beamlines<br>TEST-1 |  |  |
|                                              | Principalient                                  | 研究 太郎 / Tarou KEENKYU            |                                                    |                     |  |  |
|                                              | File                                           | OPEN: TEST-1_TEST_2016           | J_002.pdf                                          |                     |  |  |
|                                              | Publication<br>schedule                        | 半年以内 / Within six months         |                                                    |                     |  |  |
|                                              | Publication style                              |                                  |                                                    |                     |  |  |
|                                              | Reason                                         |                                  |                                                    |                     |  |  |
|                                              | Reject Reason                                  |                                  |                                                    |                     |  |  |
|                                              | * CANCEL                                       |                                  |                                                    | ± SAVE              |  |  |

| Operation              | example of a screen                                                                                                    |    |  |  |  |  |  |
|------------------------|----------------------------------------------------------------------------------------------------|----|--|--|--|--|--|
| (8)Push "CLOSE"button. | Regist of the information has been completed.         Publication No.: 5KWF-WB60       Organization: JAEA,       STATUS: CONFIRMING                                           |    |  |  |  |  |  |
| Operation is end.      | Substitute /                                                                                                    |    |  |  |  |  |  |
|                        | Proposals and<br>Beamlines         Proposal No.         Proposal Title         Beamlines           TEST_2016J_002         TEST_2016J_002_E / TEST_2016J_002_E]         TEST-1 |    |  |  |  |  |  |
|                        | Principalient 研究太郎 / Tarou KEENKYU                                                                                                    |    |  |  |  |  |  |
|                        | File OPEN: TEST-1_TEST_2016J_002.pdf                                                                                                    |    |  |  |  |  |  |
|                        | Publication 半年以内 / Within six months schedule                                                                                                    |    |  |  |  |  |  |
|                        | Publication style                                                                                                    |    |  |  |  |  |  |
|                        | Reason                                                                                                    |    |  |  |  |  |  |
|                        | Reject Reason                                                                                                    |    |  |  |  |  |  |
|                        | ± CLOSE                                                                                                    | 14 |  |  |  |  |  |